# SIEMENS

0

1

ΓŴ

- phy

rtt

siemens.com/nx3

Quick Reference Guide ACUSON NX3™ Series

### Contents

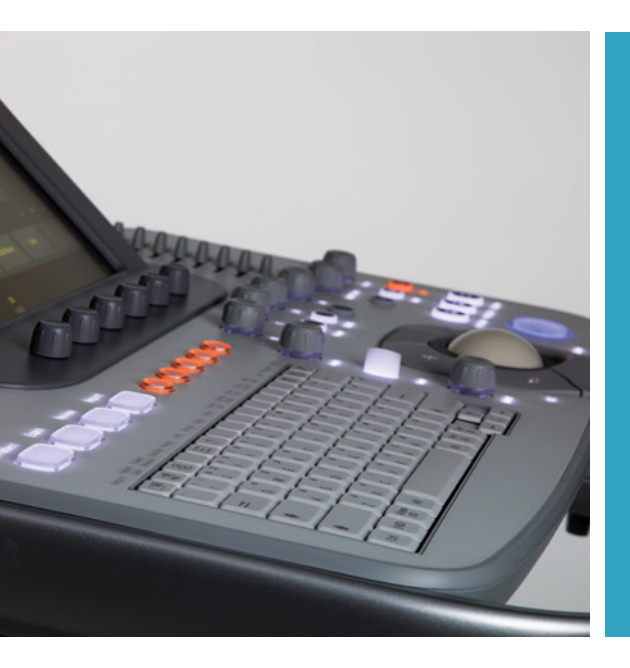

| System Overview               | 3  |
|-------------------------------|----|
| Getting Started               | 8  |
| 2D Mode and M-mode            | 12 |
| Color and Spectral Doppler    | 24 |
| Measurements and Calculations | 38 |
| Text, Arrows and Pictograms   | 48 |
| Data and Image Management     | 54 |

## System Overview

#### **Control Panel**

- Power ON/OFF (QuikStart Standby Mode)
- 2. Patient Study Controls
- 3. User-defined Keys
- 4. Soft Key Rotary Controls
- 5. Alphanumeric Keyboard
- 6. Text, Arrows and Pictograms
- 7. Major Modes
- 8. Angle, Steer, Select
- 9. TGO Image Optimization
- 10. DCG Controls
- 11. Depth, Zoom, Focus
- 12. UD (User-defined Key), Dual
- 13. Print, Store and Clip
- 14. Freeze
- 15. Home Base Controls

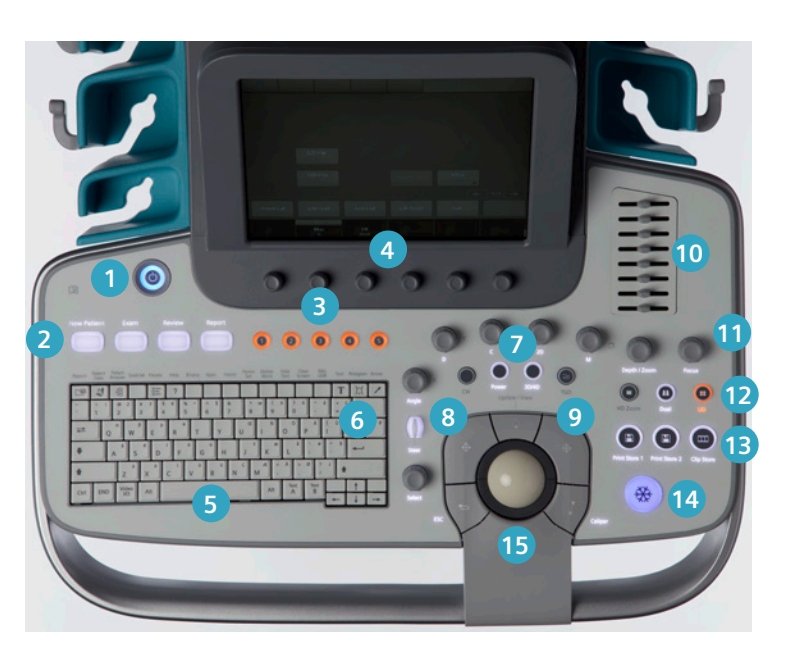

System Overview Getting Started 2D Mode and M-mode Color and Spectral Doppler Measurements and Calculations Text, Arrows and Pictograms Data and Image Management

### System Overview

#### **Home Base Area**

1. Left Set

#### 2. Right Set

- 3. Update/View
- 4. Escape
- 5. Caliper
- 6. Trackball (CINE review)

44

44

66

66

44

7. Wrist Support

44

AA.

....

44

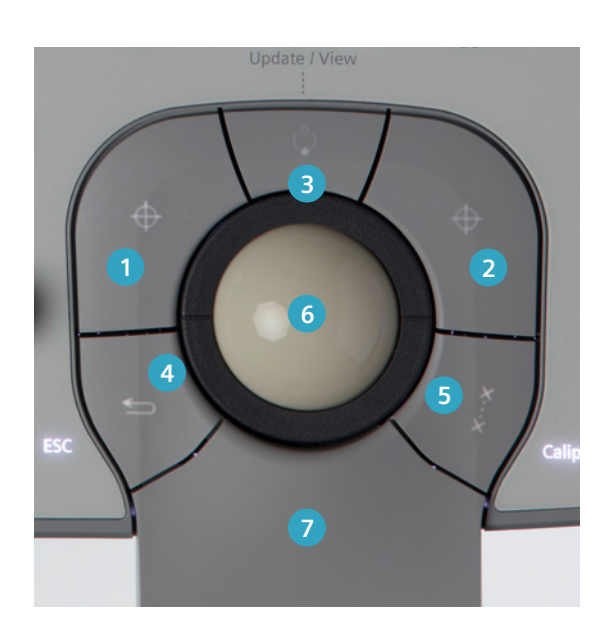

44

44

44

#### **Status Icons**

- 1. Select Key
- 2. Update Key
- 3. Trackball
- 4. Escape Key
- 5. Caps Lock
- 6. Wireless Connection
- 7. Insert/Overwrite

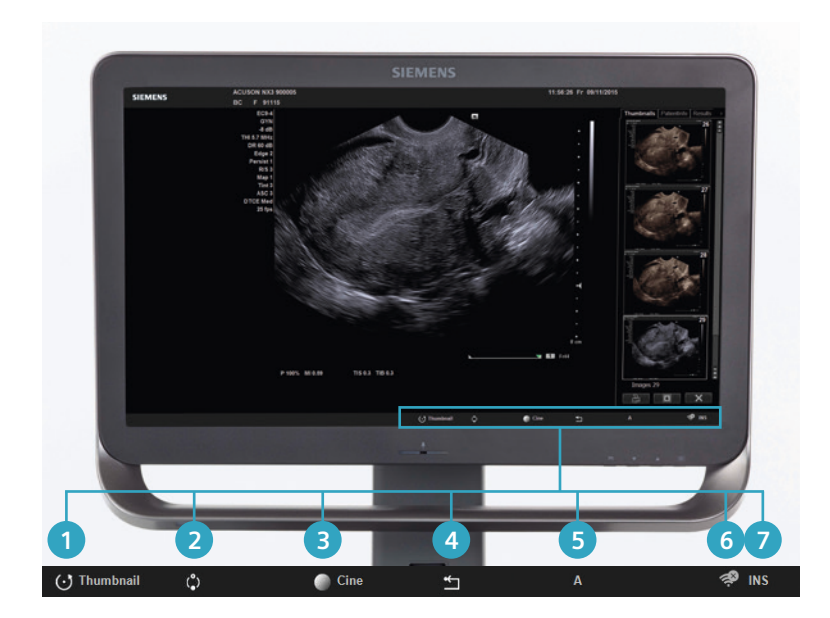

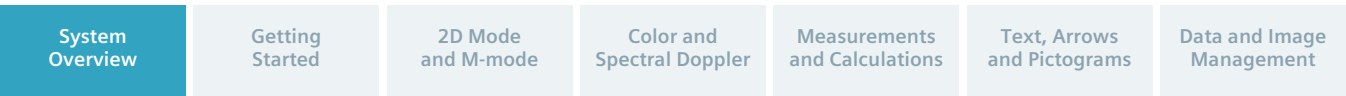

### System Overview

#### **Connecting Transducer**

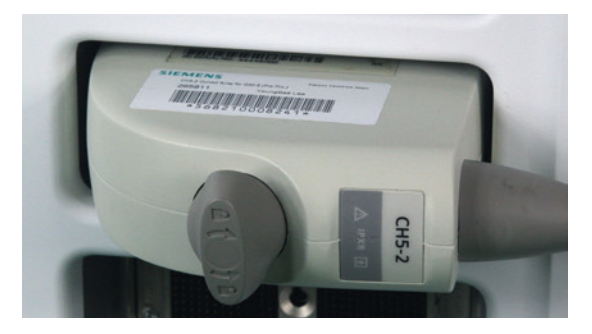

In the unlocked position, insert the transducer into the port located on the front of the system.

A.A

....

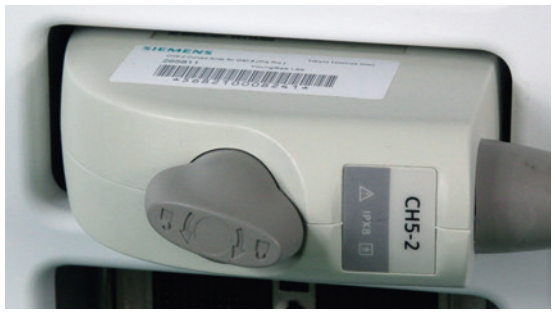

Turn the lock clockwise until it locks into place.

....

....

88

....

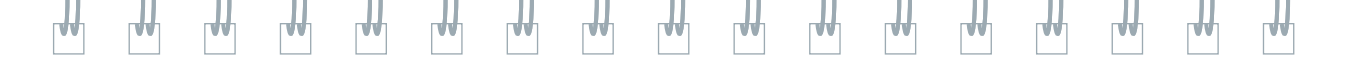

#### Wheel Locks

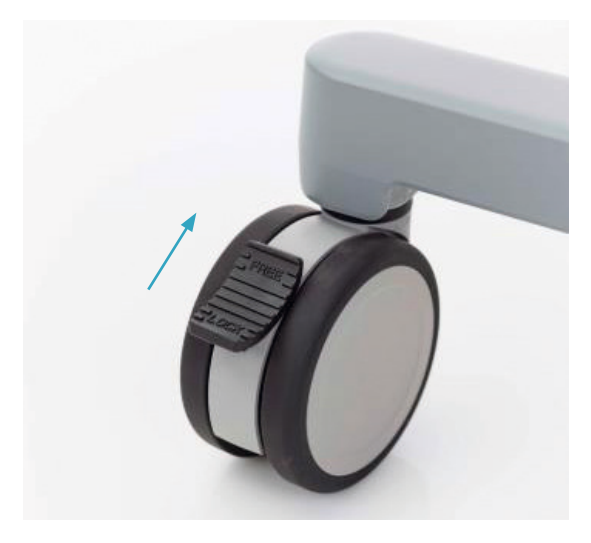

Unlocked (wheels can swivel and roll).

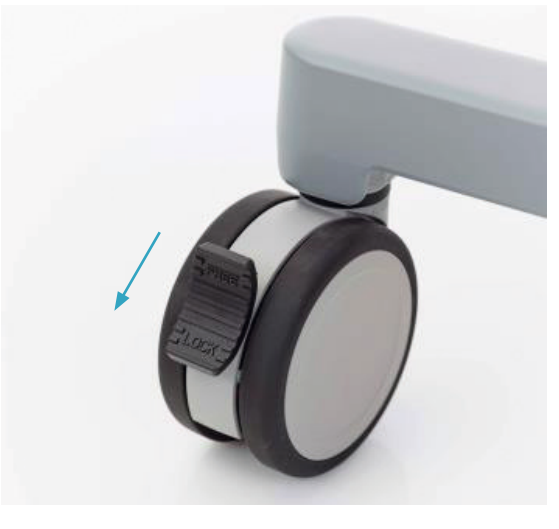

Locked (wheels cannot swivel and roll).

#### System Overview

Getting Started 2D Mode and M-mode Color and Spectral Doppler Measurements and Calculations Text, Arrows and Pictograms Data and Image Management

### **Getting Started**

#### **Patient Registration**

#### **New Patient**

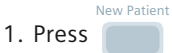

2. Enter patient information.

| Patient       |        |          |           |   |
|---------------|--------|----------|-----------|---|
| Last Name     |        |          |           |   |
| First Name    |        |          |           |   |
| MI            |        | Pre.     | - Suf.    | ٠ |
| Patient ID    |        |          |           |   |
| Date of Birth | DD/M   | INYYYY   |           |   |
| Sex           | • Male | • Female | • Unknown |   |
| Age           |        |          |           |   |
| Height [cm]   |        |          |           |   |
| Weight [kg]   |        |          | BSA (m²)  |   |
| BP (mmHg)     |        | 1        |           |   |

3. Select the **Transducer** and **Exam** type and select **OK**.

....

66

88

AA

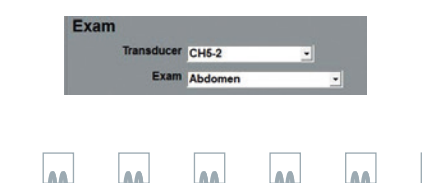

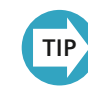

Transducer can also be selected from the Touch Screen (if 3 or more transducers are connected to the system) after patient registration or by selecting Exam on the Control Panel.

88

....

....

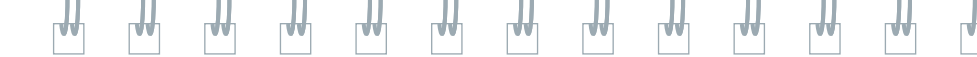

#### **Edit Study**

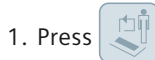

- 2. Use the keyboard to edit patient information.
- 3. Select OK to save.

#### Patient Registration – Worklist

1. Press

- 2. Enter patient information to search.
- 3. Select **Worklist** at the upper left side of the form
  - Select US (Ultrasound) Search
  - Select the study and press
  - Select OK to begin the study.

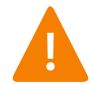

System must be connected to a HIS/RIS server to access patient worklist.

Getting Started 2D Mode and M-mode Color and Spectral Doppler Measurements and Calculations Text, Arrows and Pictograms Data and Image Management

## **Getting Started**

#### Transducer/Study

#### **Control Panel and Touch Screen**

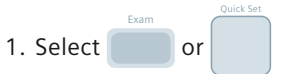

2. Select a transducer from the upper left menu on the image screen.

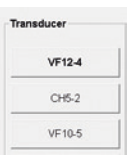

3. To change transducers during an exam, press **Exam** or the user-defined key assigned to the transducer.

4. Select the transducer on the Touch Screen.

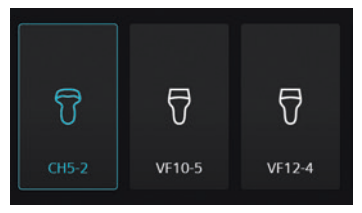

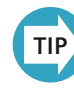

Selection of transducers via the Touch Screen is available once three or more transducers are connected.

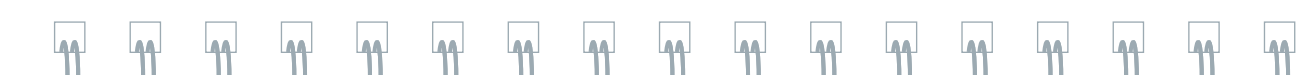

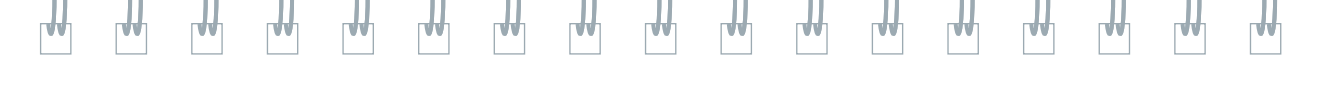

#### Store, Print, Review and End Exam

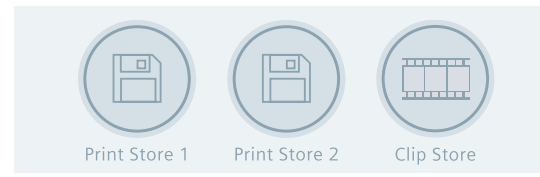

- Press to acquire and save the clip.
   Press to freeze the clip/image frame.
- 3. If desired, roll trackball for frame-by-frame CINE review.

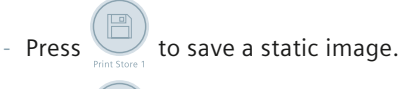

Press Press to save and print.

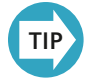

Starting a new patient also ends a current exam.

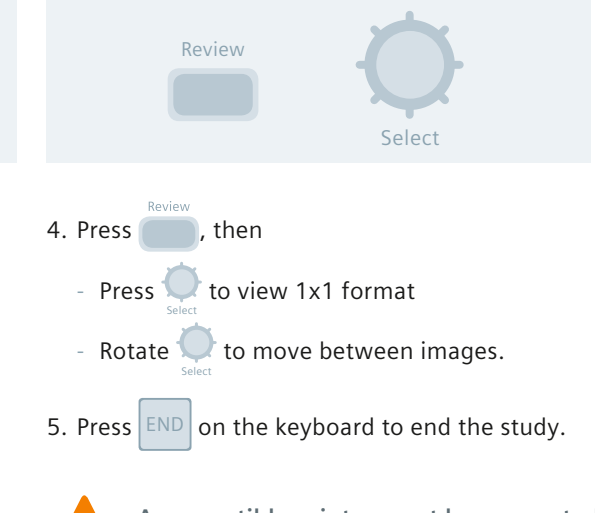

A compatible printer must be connected and assigned to the print function in the Presets menu before the print function becomes active. Print Store 1 and 2 are customized in the Presets menu.

System Overview Getting Started 2D Mode and M-mode Color and Spectral Doppler Measurements and Calculations Text, Arrows and Pictograms Data and Image Management

### 2D Mode and M-mode

....

66

AA

A.A

....

44

AA

#### **2D Control Panel**

| Control Panel Controls                                    | Function                                                                                                    |
|-----------------------------------------------------------|----------------------------------------------------------------------------------------------------|
| 2D                                                        | Brightness Mode<br>Press to enter/exit 2D mode.<br>Rotate to adjust overall 2D gain/brightness.                                                             |
| TGO<br>(TGO™ Tissue Grayscale<br>Optimization Technology) | One-button image optimization<br>Press to optimize the overall image displayed.<br>Press twice to deactivate.<br><b>Note:</b> Available on live image only. |
| DGC                                                       | Manually adjusts gain / brightness at depth<br>Default all slide controls in the center.<br><b>Note:</b> Available on live image only.                      |
| Focus                                                     | Adjusts the focal zone<br>Rotate to move up/down and press to activate multiple focal zones.<br><b>Note:</b> Only available with certain transducers.       |

AA

....

AA.

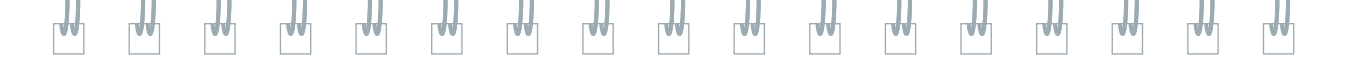

13

| Depth/Zoom | Adjusts the scanning depth and magnifies the image<br>Rotate clockwise / counter-clockwise to increase / decrease depth.<br>Press to activate zoom.<br>Rotate to change region of interest (ROI) size and press to activate.<br>Press again to exit zoom.<br><b>Note:</b> Zoom available in live or frozen images. |
|------------|----------------------------------------------------------------------------------------------------|
| HD Zoom    | Displays a high density zoom<br>Press to activate.<br>Rotate the Depth/Zoom to increase/decrease ROI.<br>Press Depth/Zoom or HD Zoom to activate.                                                                                                    |
| Dual       | Displays two separately acquired images side-by-side<br>Press Dual to activate and toggle between images.<br>Press the 2D key to exit.                                                                                                    |

System<br/>OverviewGetting<br/>Started2D Mode<br/>and M-modeColor and<br/>Spectral DopplerMeasurements<br/>and CalculationsText, Arrows<br/>and PictogramsData and Image<br/>Management

### 2D Mode and M-mode

#### 2D Touch Screen

| Touch Screen Controls            | Function                                                                                                    |
|----------------------------------|----------------------------------------------------------------------------------------------------|
| TGO Gain*                        | <i>Controls the TGO gain offset</i><br>Select to adjust up/down.<br><b>Note:</b> TGO must be active to adjust.                                                                                               |
| Trapezoid                        | Displays linear or trapezoid image format<br>Select to activate / deactivate.<br><b>Note:</b> Available on live image only. Available on linear transducers<br>only. Defaults to SieClear 2 upon activation. |
| 4B                               | Displays four separately acquired images<br>Select to activate and add each image.<br><b>Note:</b> Available on live image only in 2D and Color Doppler.                                                     |
| Image Presets*                   | Image optimization presets<br>Select to view available image presets.<br><b>Note:</b> Available on live image only.<br>Customizable in a user-defined exam only.                                             |
| THI (Tissue Harmonic<br>Imaging) | Increases contrast and lateral resolution. Reduces noise and clutter.<br>Select to activate / deactivate.<br>Note: Available on live image only.                                                             |
|                                  |                                                                                                    |

| SieClear (SieClear™<br>Multi-view Spatial<br>Compounding)* and<br>AdvSieClear (Advanced<br>SieClear™ Spatial<br>Compounding)* | Enhances contrast resolution and boundary detection<br>Increase for more compounding.<br>Decrease for less compounding.<br><b>Note:</b> Available on live image only. Settings are transducer and mode<br>dependent. |
|----------------------------------------------------------------------------------------------------|----------------------------------------------------------------------------------------------------|
| Edge*                                                                                                    | Sharpens the contours of a structure<br>Increase for more sharpness.<br>Decrease for less sharpness.<br>To deactivate, select <b>zero</b> .<br><b>Note:</b> Available on live image only.                            |
| RS (Resolution/Speed)*                                                                                                    | Balances line density (spatial resolution) and frame rate<br>Increase to improve image detail.<br>Decrease to improve frame rate.<br><b>Note:</b> Available on live image only.                                      |
| DTCE<br>(Dynamic TCE™ Tissue<br>Contrast Enhancement<br>Technology)*                                                          | Reduces speckle and enhances tissue contrast<br>Settings are Low, Medium and High.<br>Note: Available on live or frozen images.                                                                                      |

\*Configurable for the soft key rotary controls and/or touch screen user interface.

System Overview Getting Started 2D Mode and M-mode Color and Spectral Doppler Measurements and Calculations Text, Arrows and Pictograms Data and Image Management

### 2D Mode and M-mode

....

AA

44

#### **2D Touch Screen**

44

....

| Touch Screen Controls                                              | Function                                                                                                    |
|--------------------------------------------------------------------|----------------------------------------------------------------------------------------------------|
| Split                                                              | Activates two simultaneous images in dual format<br>Select to activate/deactivate.                                                                                                    |
| DTO<br>(DTO™ Dynamic Tissue<br>Optimization Technology)            | Activates level of gain compensations. Reduces bright whites.<br>Increase to reduce whites.                                                                                                    |
| ClarifyVE<br>(Clarify™ Vascular<br>Enhancement (VE)<br>Technology) | Decreases artifacts, increases contrast resolution and boundary<br>detection in structures with flow<br>Press to activate / deactivate.<br><b>Note:</b> Available on live imaging only.                                                                                        |
| ClarifyVE Levels*                                                  | Adjusts levels of sensitivity when using ClarifyVE<br>Rotate clockwise to increase sensitivity.<br>Rotate counterclockwise to decrease sensitivity.<br>Select a higher level to increase.<br>Select a lower level to decrease.<br><b>Note:</b> Available on live imaging only. |

66

66

AA.

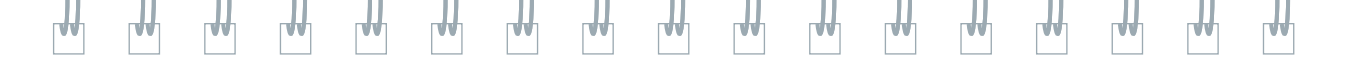

| Persist (Persistence)*                                | Frame averaging – determines the number of frames combined into<br>the final image<br>Increase for more frame averaging.<br>Decrease to demonstrate motion.<br>To deactivate, select 0.<br>Note: Available only on live image when SieClear is set to Off. |
|-------------------------------------------------------|----------------------------------------------------------------------------------------------------|
| U/D Flip (Up/Down flip)<br>R/L Flip (Right/Left flip) | Adjusts orientation on image screen<br>Select to switch between orientations [up(U) or down(D) and right(R)<br>or left(L)].<br>Note: Available on live or frozen image.                                                                                    |
| Clip Capture >>                                       | Selects type of clip capture<br>Chronology: Prospective, Retrospective.<br>Acquisition Rate: Normal, High.<br>Trigger Type: Time Capture, Beat Capture, Rwave Capture.<br><b>Note:</b> Available on live image only.                                       |

\*Configurable for the soft key rotary controls and/or touch screen user interface.

System Overview Getting Started 2D Mode and M-mode Color and Spectral Doppler Measurements and Calculations Text, Arrows and Pictograms Data and Image Management

### 2D Mode and M-mode

....

66

AA

44

44

44

### 2D Soft Keys

44

**A**A

| Soft Key Controls                                         | Function                                                                                                    |
|-----------------------------------------------------------|----------------------------------------------------------------------------------------------------|
| P (Transmit Power)                                        | Adjusts acoustic energy delivered to the patient<br>Rotate clockwise to increase power.<br>Rotate counterclockwise to decrease power.<br><b>Note:</b> Available on live image only. Changes Mechanical (MI) and<br>Thermal (TIS, TIB) Indices. |
| DR (Dynamic Range)*                                       | Adjusts number of gray shades displayed<br>Rotate clockwise for a softer/grayer image.<br>Rotate counterclockwise to increase contrast.<br><b>Note:</b> Available on live or frozen images.                                                    |
| MultiHertz<br>(MultiHertz™ Multiple<br>Frequency Imaging) | Balances between resolution and penetration<br>Use higher frequency to increase resolution.<br>Use lower frequency to increase penetration.<br>Note: Available on live image only.                                                             |

LAAJ

....

44

| ₩   | ₩ | ₽                        | <b>H</b>                                          |                                              |                                           |                                          | ₩                                       |                                       | ₩                 |         |      | ₩  |
|-----|---|--------------------------|---------------------------------------------------|----------------------------------------------|-------------------------------------------|------------------------------------------|-----------------------------------------|---------------------------------------|-------------------|---------|------|----|
| Мар |   | Pi<br>M<br>M<br><b>N</b> | rocessii<br>laps A -<br>laps 1–<br><b>ote:</b> Av | ng curv<br>- I are fi<br>3 are c<br>/ailable | res that<br>rom lov<br>sustomi<br>on live | assign<br>v to hig<br>zable n<br>or froz | echo c<br>gh cont<br>naps (N<br>zen ima | amplitu<br>rast.<br>Aodify M<br>ages. | des to g<br>Map). | gray sh | ades | 19 |

Note: Available on live or frozen images.

**Note:** Available on live image only.

Adjusts image orientation in 90 degree increments

Colorizes the grayscale image Press and rotate for tints from 0-15.

Rotate to adjust.

\*Configurable for the touch screen controls and/or soft rotary keys.

System Overview

Tint

Rotate

Getting Started 2D Mode and M-mode Color and Spectral Doppler Measurements and Calculations Text, Arrows and Pictograms Data and Image Management

### 2D Mode and M-mode

....

66

AA

AA

....

44

#### M-mode Control Panel

| Control Panel Controls | Function                                                                                                    |
|------------------------|----------------------------------------------------------------------------------------------------|
| M (M-mode)             | Enters/exits M-mode and adjusts overall M-mode gain<br>Press to activate/deactivate.<br>Roll the trackball to position the M-mode cursor.<br>Rotate to adjust overall M-mode gain.<br>Note: Available on live image only. |
| Update/View            | Alternates between 2D/M-mode formats on the Touch Screen<br>Press to move between modes.<br><b>Note:</b> Available on live image only.                                                                                    |
| Color M-mode           | Enters/exits color M-mode<br>With Color Doppler activated, press M (M-mode).<br>Place cursor and Press M.<br>Press M to exit.<br>Note: Only available with cardiac transducers.                                           |

AA

0.0

66

....

...

#### **M-mode Touch Screen**

| Touch Screen Controls | Function                                                                                                    |
|-----------------------|----------------------------------------------------------------------------------------------------|
| Full M                | Changes the display format to full M-Mode<br>Press to activate / deactivate.<br>Note: Available on live or frozen image.                                                                           |
| Sweep Speed*          | Adjusts the scrolling speed of the M-mode sweep<br>Increase to display less cardiac cycles.<br>Decrease to display more cardiac cycles.<br>Note: Available on live or frozen image.                |
| Edge*                 | Sharpens the contours of a structure in the M-mode sweep<br>Increase for more sharpness.<br>Decrease for less sharpness.<br>To deactivate, select 0.<br><b>Note:</b> Available on live image only. |

\*Configurable for the soft key rotary controls and/or touch screen user interface.

System Overview

44

Getting Started 2D Mode and M-mode Color and Spectral Doppler Measurements and Calculations Text, Arrows and Pictograms Data and Image Management

### 2D Mode and M-mode

#### M-mode Soft Keys

44

AA

| Soft Key Controls      | Function                                                                                                    |
|------------------------|----------------------------------------------------------------------------------------------------|
| MultiHertz (frequency) | Adjusts Frequency for 2D image and M-mode strip<br>Rotate clockwise to increase resolution.<br>Rotate counterclockwise to increase penetration.<br><b>Note:</b> Available on live image only.                    |
| Maps                   | Processing curves that assign echo amplitudes to gray shades in the<br>M-mode sweep<br>Map choice is displayed from low to high contrast.<br><b>Note:</b> Available on live or frozen image.                     |
| Tint                   | Colorizes the M-mode sweep<br>Press and rotate for tints from 0–15.<br>Note: Available on live or frozen image.                                                                                                  |
| DR (Dynamic Range)*    | Adjusts number of gray shades displayed in the M-mode sweep<br>Rotate clockwise for a softer/grayer sweep.<br>Rotate counterclockwise for increased contrast.<br><b>Note:</b> Available on live or frozen image. |

....

AA.

....

....

00

\*Configurable for the touch screen controls and/or soft rotary keys.

AA

....

AA

AA

....

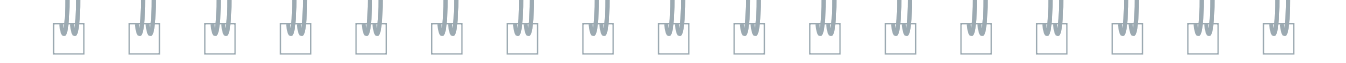

23

System Overview Getting Started 2D Mode and M-mode Color and Spectral Doppler Measurements and Calculations Text, Arrows and Pictograms Data and Image Management

### **Color and Spectral Doppler**

#### **Color Doppler Control Panel**

A.6

| Control Panel Controls  | Function                                                                                                    |
|-------------------------|----------------------------------------------------------------------------------------------------|
| C (Color Doppler)       | Enters/exits color Doppler or adjusts overall color Doppler gain<br>Press to activate / deactivate color Doppler mode.<br>Rotate to increase / decrease color Doppler gain.<br><b>Note:</b> Available on live image only.                 |
| Power (Power Doppler)   | Applies colors based on flow amplitude<br>Select <b>Power</b> to activate/deactivate.<br>Rotate to increase/decrease power Doppler gain.<br><b>Note:</b> Available on live image only.                                                    |
| Color Box Size/Position | Adjusts the color ROI<br>Increase frame rate by decreasing the color ROI width or depth.<br>Press Set to alternate between Size/Position.<br>Roll the trackball to resize or reposition color ROI.<br>Note: Available on live image only. |
| Steer                   | Steers the Color ROI<br>Toggle the <b>Steer</b> key left/right to steer.<br><b>Note:</b> Steering Angle is transducer dependent. Available only on<br>linear transducers.                                                                 |
|                         |                                                                                                    |

0.0

AA

44

#### **Color Doppler Touch Screen**

| Touch Screen Controls  | Function                                                                                                    |
|------------------------|----------------------------------------------------------------------------------------------------|
| Flow*                  | Flow state optimization presets<br>Choices are Low, Medium, High.<br>Select desired preset to optimize flow state.<br><b>Note:</b> Available on live image only.                   |
| Invert                 | Reverses the colors depicting forward and reverses flow in the color<br>ROI and the color bar<br>Select to activate/deactivate.<br><b>Note:</b> Available on live or frozen image. |
| RS (Resolution/Speed)* | Balances line density (spatial resolution) and frame rate<br>Increase for image detail.<br>Decrease to increase frame rate.<br><b>Note:</b> Available on live image only.          |

\*Configurable for the soft key rotary controls and/or touch screen user interface.

System Overview

11

Getting Started 2D Mode and M-mode Color and Spectral Doppler Measurements and Calculations Text, Arrows and Pictograms Data and Image Management

### **Color and Spectral Doppler**

#### **Color Doppler Touch Screen**

66

....

....

....

44

| Touch Screen Controls | Function                                                                                                    |
|-----------------------|----------------------------------------------------------------------------------------------------|
| Smooth*               | Adjusts spatial averaging (smoothing) for color flow<br>Increase for flow sensitivity.<br>Decrease for color spatial resolution.<br><b>Note:</b> Available on live image only.                                                               |
| Persistence*          | Adjusts the time that the color flow data remains in the ROI before<br>being replaced by another color<br>Increase for greater vessel color fill.<br>Decrease to increase temporal resolution.<br><b>Note:</b> Available on live image only. |
| Filter*               | Adjusts the color wall filter<br>Increase to reduce motion artifacts.<br>Decrease to increase sensitivity to low flow states.<br>Note: Available on live image only.                                                                         |

66

66

144

....

AA

....

AA

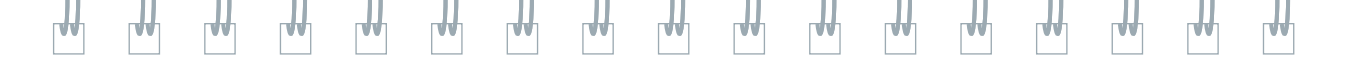

| Priority* | Prioritizes the display of grayscale or color flow data<br>Increase for greater vessel color fill.<br>Decrease to prioritize grayscale and less vessel color fill.<br><b>Note:</b> Available on live image only. |
|-----------|----------------------------------------------------------------------------------------------------|
| Display   | <i>Turns color display off image when in Color Doppler</i><br>Select to activate <i>l</i> deactivate.<br><b>Note:</b> Color ROI remains on image.                                                                |

\*Configurable for the soft key rotary controls and/or touch screen user interface.

System Overview Getting Started 2D Mode and M-mode Color and Spectral Doppler Measurements and Calculations Text, Arrows and Pictograms Data and Image Management

## **Color and Spectral Doppler**

### **Color Doppler Soft Keys**

| Soft Key Controls      | Function                                                                                                    |
|------------------------|----------------------------------------------------------------------------------------------------|
| MultiHertz (frequency) | Adjusts the color Doppler frequency independent of the 2D frequency<br>Rotate to increase/decrease.<br>Note: Available on live image only.                                                                            |
| Maps                   | Selects a processing curve that assigns the velocity/velocity variance<br>(for Color) or flow amplitudes (for Power) to a range of colors<br>Maps choices are A–I.<br><b>Note:</b> Available on live or frozen image. |
| P (Transmit Power)     | Acoustic energy delivered to the patient in color Doppler mode<br>Increase/decrease to adjust the transmit power.<br><b>Note:</b> Available on live image only. Changes Mechanical and Thermal<br>Indices displayed.  |

66

44

144

....

AA

44

AA

44

....

66

....

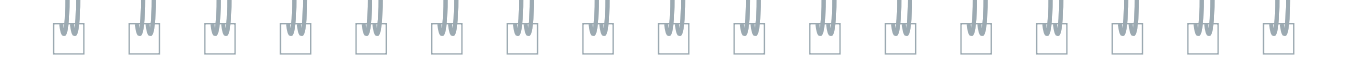

| Scale    | Adjusts the pulse repetition frequency (PRF)<br>Increase/decrease to adjust the PRF.<br><b>Note:</b> Available on live image only.                                                      |
|----------|----------------------------------------------------------------------------------------------------|
| Baseline | Adjusts the range of flow velocities displayed above and below<br>the baseline<br>Move up/down to adjust the baseline of the active mode.<br><b>Note:</b> Available on live image only. |

System Overview Getting Started 2D Mode and M-mode Color and Spectral Doppler Measurements and Calculations Text, Arrows and Pictograms Data and Image Management

### **Color and Spectral Doppler**

....

66

....

...

44

....

AA

44

#### **Spectral Doppler Control Panel**

| Control Panel Controls                                         | Function                                                                                                    |
|----------------------------------------------------------------|----------------------------------------------------------------------------------------------------|
| D (pulsed wave) Doppler<br>and CW (continuous<br>wave) Doppler | Enters/exits spectral Doppler or adjusts overall spectral Doppler gain<br>Press to activate/deactivate.<br>Roll trackball to position Doppler gate.<br>Press <b>D or CW</b> to activate the strip.<br>Rotate to adjust overall spectral Doppler gain.<br><b>Note:</b> Available on live image only. |
| TGO (TGO Technology)                                           | One button optimization of spectral Doppler gain, baseline, and scale<br>With Doppler spectrum active, press to activate.<br>Press twice to exit TGO.<br><b>Note:</b> Available on live image only.                                                                                                 |
| Update/View                                                    | Alternates between the Doppler spectrum and the 2D image<br>Press to alternate between Doppler/2D.<br><b>Note:</b> Available on live image only.                                                                                                    |

66

....

144

....

AA

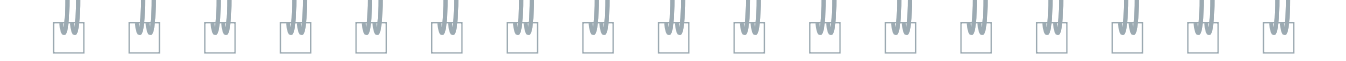

| Steer | Adjusts the PW Doppler angle<br>Toggle left/right to reverse the steering angle.<br><b>Note:</b> Available on live image only. Available only on linear<br>transducers. |
|-------|----------------------------------------------------------------------------------------------------|
| Angle | Adjusts angle correction<br>Press to cycle through 60/0/60° angle selections.<br>Rotate to adjust values in 1° increments.<br>Note: Available on live or frozen image.  |

SystemGetting2OverviewStartedand

2D Mode and M-mode Color and Spectral Doppler Measurements and Calculations Text, Arrows and Pictograms Data and Image Management

### **Color and Spectral Doppler**

....

66

....

....

44

....

AA

44

#### Spectral Doppler Touch Screen

| Touch Screen Controls | Function                                                                                                    |
|-----------------------|----------------------------------------------------------------------------------------------------|
| Triplex               | Enters/exits Duplex or Triplex mode<br>Select to activate/deactivate Duplex/Triplex.<br>Note: Available on live image only.                                                                    |
| Gate*                 | <i>Adjusts sample volume size</i><br>Increase / decrease to adjust size.<br><b>Note:</b> Available on live image only.                                                                         |
| Invert                | Reverses the Doppler spectrum (negative values display above the baseline)<br>Select to activate / deactivate.<br><b>Note:</b> Available on live or frozen image.                              |
| Sweep*                | Adjusts the scrolling speed of the Doppler spectrum<br>Increase to display less cardiac cycles.<br>Decrease to display more cardiac cycles.<br><b>Note:</b> Available on live or frozen image. |

66

66

144

....

AA

|              |                                                                                                    | ₩                                                                                                    |
|--------------|----------------------------------------------------------------------------------------------------|----------------------------------------------------------------------------------------------------|
| Mute         | Mutes the Doppler audio<br>Select to activate/deactivate.<br><b>Note:</b> Available on live image only.                                                               | 33                                                                                                    |
| Full D       | Displays Full Screen Doppler<br>Select to activate / deactivate.<br><b>Note:</b> Available on live or frozen image.                                                   |                                                                                                    |
| Filter*      | Adjusts the wall filter<br>Rotate to adjust rejection of low frequency signals.<br><b>Note:</b> Available on live image only.                                         |                                                                                                    |
| Sensitivity* | Adjusts the sensitivity of the Trace tool when in Auto Stats<br>Increase for higher sensitivity. Choices are 1–5.<br><b>Note:</b> Available on live image only.       |                                                                                                    |
| Update Rate* | Defines the interval for refreshing the 2D-mode image<br>Select Off, 1 sec, 2 sec, 4, sec, 8 sec or EOS (End Of Sweep).<br><b>Note:</b> Available on live image only. |                                                                                                    |
|              | Mute<br>Full D<br>Filter*<br>Sensitivity*<br>Update Rate*                                                                                                    | MuteMutes the Doppler audio<br>Select to activate / deactivate.<br>Note: Available on live image only.Full DDisplays Full Screen Doppler<br>Select to activate / deactivate.<br>Note: Available on live or frozen image.Filter*Adjusts the wall filter<br>Rotate to adjust rejection of low frequency signals.<br>Note: Available on live image only.Sensitivity*Adjusts the sensitivity of the Trace tool when in Auto Stats<br>Increase for higher sensitivity. Choices are 1–5.<br>Note: Available on live image only.Update Rate*Defines the interval for refreshing the 2D-mode image<br>Select Off, 1 sec, 2 sec, 4, sec, 8 sec or EOS (End Of Sweep).<br>Note: Available on live image only. |

\*Configurable for the soft key rotary controls and/or touch screen user interface.

System Overview

₩

Getting Started

2D Mode and M-mode

**Color and** Spectral Doppler

Measurements and Calculations

Text, Arrows and Pictograms Data and Image Management

### **Color and Spectral Doppler**

#### Spectral Doppler Touch Screen

| Touch Screen Controls                           | Function                                                                                                    |
|-------------------------------------------------|----------------------------------------------------------------------------------------------------|
| Auto Stats*                                     | Automatic trace and display of PW Doppler measurements<br>Select to activate/deactivate.<br>Select settings for data above, below or on both sides of the baseline.<br><b>Note:</b> Available on live or frozen image.                |
| DTI (DTI™ Doppler Tissue<br>Imaging Capability) | Activates the Doppler Tissue imaging feature for cardiac exams<br>Press to activate / deactivate.<br><b>Note:</b> Available on live image only.                                                                                       |
| T/F Res*<br>(Time / Frequency<br>resolution)    | Adjusts the balance between the temporal and frequency resolution<br>of the Doppler spectrum<br>Increase to increase temporal resolution.<br>Decrease to increase frequency resolution.<br><b>Note:</b> Available on live image only. |

\*Configurable for the soft key rotary controls and/or touch screen user interface.

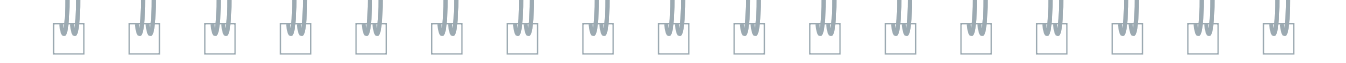

35

| System   |
|----------|
| Overview |

Getting Started 2D Mode and M-mode

Color and Spectral Doppler Measurements and Calculations Text, Arrows and Pictograms Data and Image Management

## **Color and Spectral Doppler**

....

66

44

AA

44

44

AA

44

### Spectral Doppler Soft Keys

| Soft Key Controls      | Function                                                                                                    |
|------------------------|----------------------------------------------------------------------------------------------------|
| Baseline               | Adjusts the range of velocities displayed<br>Increase / decrease to adjust the baseline.<br><b>Note:</b> Available on live or frozen image.                                                              |
| Scale                  | Adjusts the pulse repetition frequency (PRF)<br>Increase / decrease to adjust the PRF.<br><b>Note:</b> Available on live image only.                                                                     |
| DR (Dynamic Range)*    | Adjusts number of gray shades displayed<br>Rotate clockwise for a softer/grayer spectrum.<br>Rotate counterclockwise for a greater contrast spectrum.<br><b>Note:</b> Available on live or frozen image. |
| MultiHertz (frequency) | Adjusts spectral Doppler frequency independent of the 2D or color<br>frequency<br>Increase / decrease to adjust.<br><b>Note:</b> Available on live image only.                                           |

66

44

....

66

144

....

| - 11 |  | - 11 | - 11 | - 11 | - 11 | - 11 | - 11 | - 11 | - 11 | - 11 | - 11 | - 11 | - 11 | 11 |
|------|--|------|------|------|------|------|------|------|------|------|------|------|------|----|
|      |  |      |      |      |      |      |      |      |      |      |      |      |      |    |
|      |  |      |      |      |      |      |      |      |      |      |      |      |      |    |

| Мар  | Selects a processing curve that assigns echo amplitudes to gray<br>shades in the Doppler spectrum<br>Select desired Map from A–H.<br><b>Note:</b> Available on live or frozen image. |
|------|----------------------------------------------------------------------------------------------------|
| Tint | Colorizes the Doppler spectrum<br>Select desired Tint from $0-11$ .<br><b>Note:</b> Available on live or frozen image.                                                               |

\*Configurable for the touch screen controls and/or soft rotary keys.

System Overview Getting Started 2D Mode and M-mode Color and Spectral Doppler Measurements and Calculations Text, Arrows and Pictograms Data and Image Management

### **Measurements and Calculations**

#### **Unlabeled Measurements**

#### **Perform Measurement**

1. Press

1

Auto Follicle

2. Select the desired measurement type and Press Caliper.

Trace Length

#### 3. Roll the trackball to position the first caliper.

4. Press 🔶 to anchor

- 5. Roll the trackball to position the second caliper.
- 6. Press  $\oplus$  to complete the measurement.

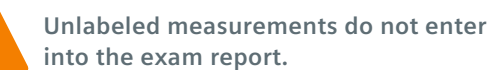

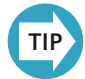

A/B Ratio

Å.

Ellipse

Measurements can be performed on frozen, CINE and stored images

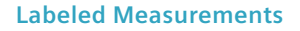

1. Press

2. Roll the Trackball to select the desired Exam type and measurement label and press Set.

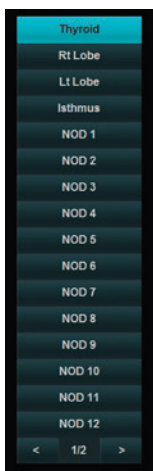

3. Roll the trackball to position the first caliper.

4. Press 🕘 to anchor

- 5. Roll the trackball to position the second caliper.
- 6. Press 
   to complete and send the labeled value(s) to the patient report.

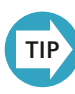

The measurement label can be selected before or after calipers are placed.

Getting Started 2D Mode and M-mode Color and Spectral Doppler Measurements and Calculations Text, Arrows and Pictograms Data and Image Management

### **Measurements and Calculations**

#### Edit Measurements (Labeled and Unlabeled)

#### **Edit Completed Measurement**

- 1. Press to activate calipers and cycle between active calipers.
- 2. Press Select Next on the Touch Screen to cycle between calipers sets.
- 3. Press Delete on the Touch Screen or press the key to remove active measurement.
- 4. Push Delete All on the Touch Screen to delete all measurements.
- 5. Rotate Undo / Redo or the Select key to edit a trace measurement.

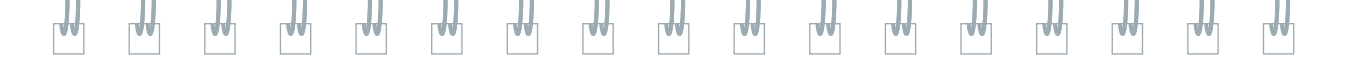

41

#### **Reposition Measurement Results**

- 1. Press
- 2. Rotate MDA Position and MDA Size to cycle through the available size and positions.

| System   | Getting | 2D Mode    | Color and        | Measurements     | Text, Arrows   | Data and Image |
|----------|---------|------------|------------------|------------------|----------------|----------------|
| Overview | Started | and M-mode | Spectral Doppler | and Calculations | and Pictograms | Management     |

### **Measurements and Calculations**

#### Report

#### **Review the Report**

Report

- 1. Press or Report on the Image screen to enter/exit report page.
- 2. Select a report heading for Data or Description.
- 3. Press Next to review additional measurements.
- 4. Select **Send Report** to send to connected external printer.
- 5. Press to store report as a thumbnail.

- 6. Select Return to exit the Report.
- 7. To edit the report, roll the trackball to the desired measurement and edit.
- 8. Press **Summary** to generate a revised Summary.

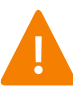

Only labeled measurements appear on the report. An \* appears for any edited measurement.

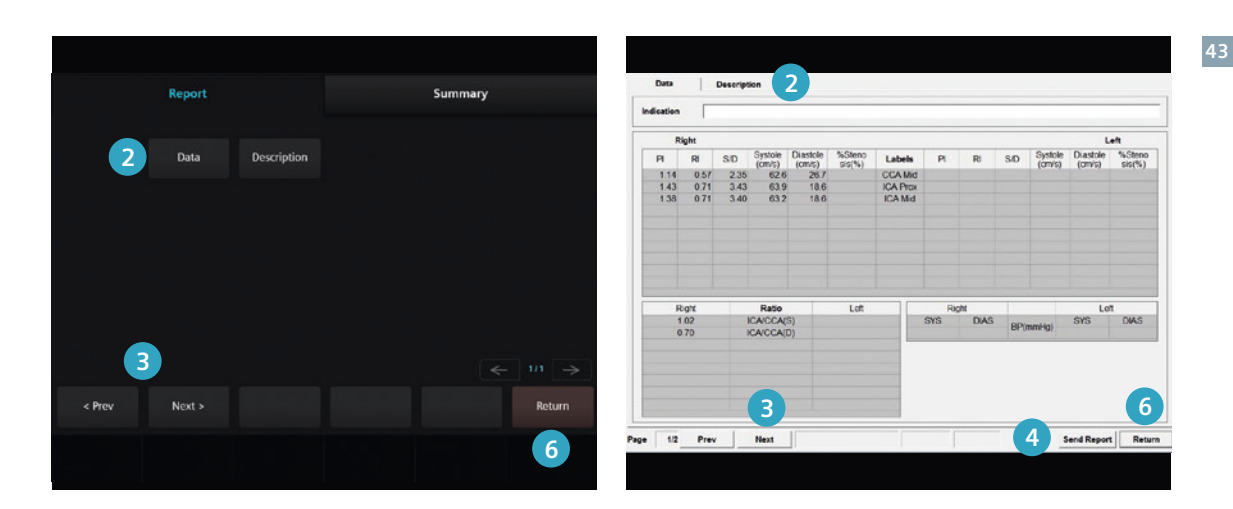

LAA

77

W

M

**Touch Screen** 

44

vv

VV

Image Screen

77

W

W

TVV

TVV

| System   | Getting | 2D Mode    | Color and        | Measurements     | Text, Arrows   | Data and Image |
|----------|---------|------------|------------------|------------------|----------------|----------------|
| Overview | Started | and M-mode | Spectral Doppler | and Calculations | and Pictograms | Management     |

### **Measurements and Calculations**

#### Summary

#### **Review the Summary**

- 1. Press / to activate the measurement package.
- 2. Press to enter/exit report page.
- 3. Select Summary on the Touch or Imaging Screen.
- 4. Select Export to USB to send to USB as a pdf file.
- 5. Select **Print** to print to a connected printer.
- 6. Select Exit to exit the Report.

Summary 3 Summary 3 Export to USB Print Exit 6

TVV

Letter Header Patient Data Patient ID : 11\_09\_2015\_01\_26\_45 Patient Name : " Study Date : 11/09/2015 Sex : Age: Referring MD : Performing MD : Sonographer : Indication : Exam Specific Data Exam Type : C-Vascular BP (Right) : / [mmHg] BP (Left) : / [mmHg] Result Right Laf Systole Diastole %Stenosis (cm/s) (cm/s) (%) Systole (cm/s) 62.6 63.9 63.2 Diastole %Stenosis (%) PI RI SID Labels PI RI SD (cm/s) 26.7 18.6 18.6 1.14 0.57 2.35 1.43 0.71 3.43 1.38 0.71 3.40 ICA Prox Right 1.02 0.70 Ratio ICA/CCA(S) ICA/CCA(D) Loft

W

W

VV

TVV

**Touch Screen** 

W

vv

vv

TVV

Image Screen

# System Getting 2D Mode Color and Measurements To Overview Started and M-mode Spectral Doppler and Calculations and

77

W

TVV

TVV

Text, Arrows and Pictograms Data and Image Management

45

TVV

### **Measurements and Calculations**

#### Summary

#### Import Images into the Summary

- 1. Press to activate the measurement package.
- 2. Press to enter/exit report page.
- 3. Select Summary on the Touch or Imaging Screen.
- 4. Select the Display format from the Summary Page.
- 5. Roll the trackball to the thumbnail image and press the set key to highlight.

- 6. Roll the trackball to the desired image location in the Image section and press the set Key to drop the image in report.
- 7. To Delete the image, move the cursor over the image and press Delete Image

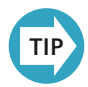

Up to 20 images can be stored to the Summary.

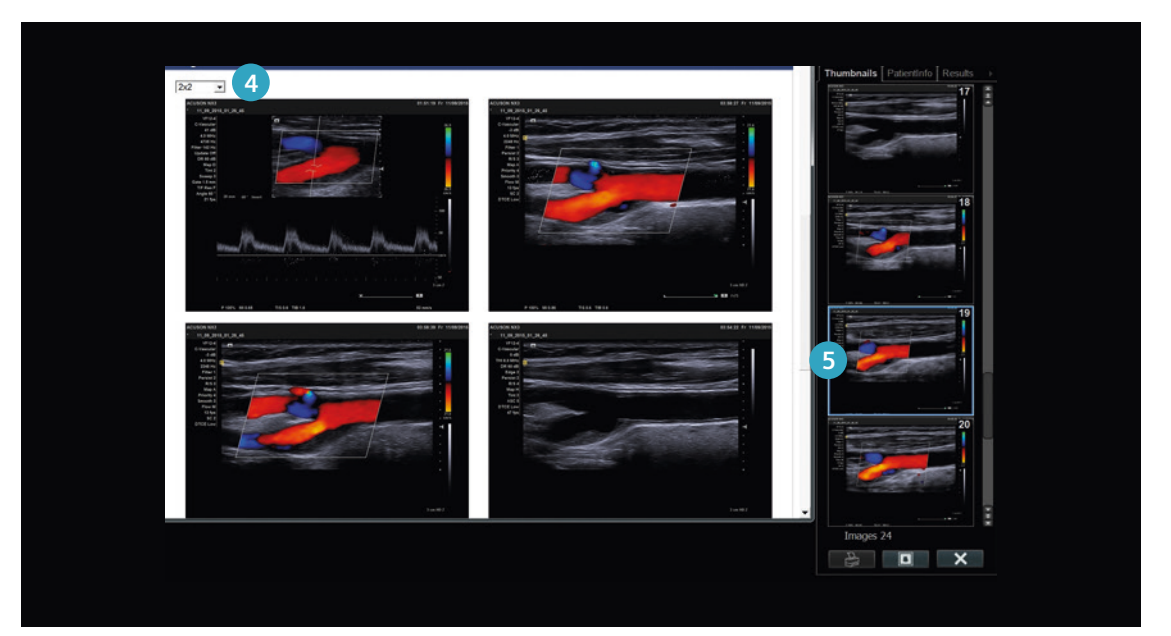

System<br/>OverviewGetting<br/>Started2D Mode<br/>and M-modeColor and<br/>Spectral DopplerMeasurements<br/>and CalculationsText, Arrows<br/>and Pictograms

47

Data and Image

Management

W

## **Text, Arrows and Pictograms**

#### **Text Icons**

A.6

.

88

AA

| Control              | Function                                                        |
|----------------------|-----------------------------------------------------------------|
| Τ                    | Activates / deactivates text cursor and text Touch Screen menu. |
| Set Home<br>Position | Sets default position for text cursor.                          |
| Home Position        | Positions the cursor at the home location.                      |
| Hide Text            | Temporarily hides text.                                         |
| Clear Screen         | Deletes all text, pictograms or arrows.                         |
| Delete Line          | Deletes one line of text at the cursor.                         |

66

**A**A

AA

66

LAA

LAA

44

| 4 | ₩                                                      | ₩ | ₩ |  | ₩ | ₩ | ₩ |  |  | ₩ | ₩  | ₩ | ₩ | ₩ | ₩ | ₩ |
|---|--------------------------------------------------------|---|---|--|---|---|---|--|--|---|----|---|---|---|---|---|
|   | Deletes the last word.                                 |   |   |  |   |   |   |  |  |   | 49 |   |   |   |   |   |
|   | Inserts or overwrites text when text cursor is active. |   |   |  |   |   |   |  |  |   |    |   |   |   |   |   |

| ← 1/1 → | Displays the next or previous page, when available. |
|---------|-----------------------------------------------------|

Caps Lock

| System   | Getting | 2D Mode    | Color and        | Measurements     | Text, Arrows   | Data and Image |
|----------|---------|------------|------------------|------------------|----------------|----------------|
| Overview | Started | and M-mode | Spectral Doppler | and Calculations | and Pictograms | Management     |

### **Text, Arrows and Pictograms**

#### Arrows

- 1. Press the Arrow or Text key on the keyboard.
- 2. Select the Arrow tab on the Touch Screen.
- 3. Roll the trackball to position.
- 4. Turn **Rotate** or turn **Select** to change arrow direction.
- 5. Rotate Arrow Size to adjust arrow size.
- 6. Press Set to anchor.
- 7. Press New or Select to add another arrow.
- 8. Press **Delete** to delete the last arrow.
- 9. Press Delete All to delete all arrows
- 10. Press **Select Arrow** or **Update** to cycle through multiple arrows.
- 11. Press Exit to exit Arrow function.

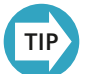

Unlimited arrows can be added.

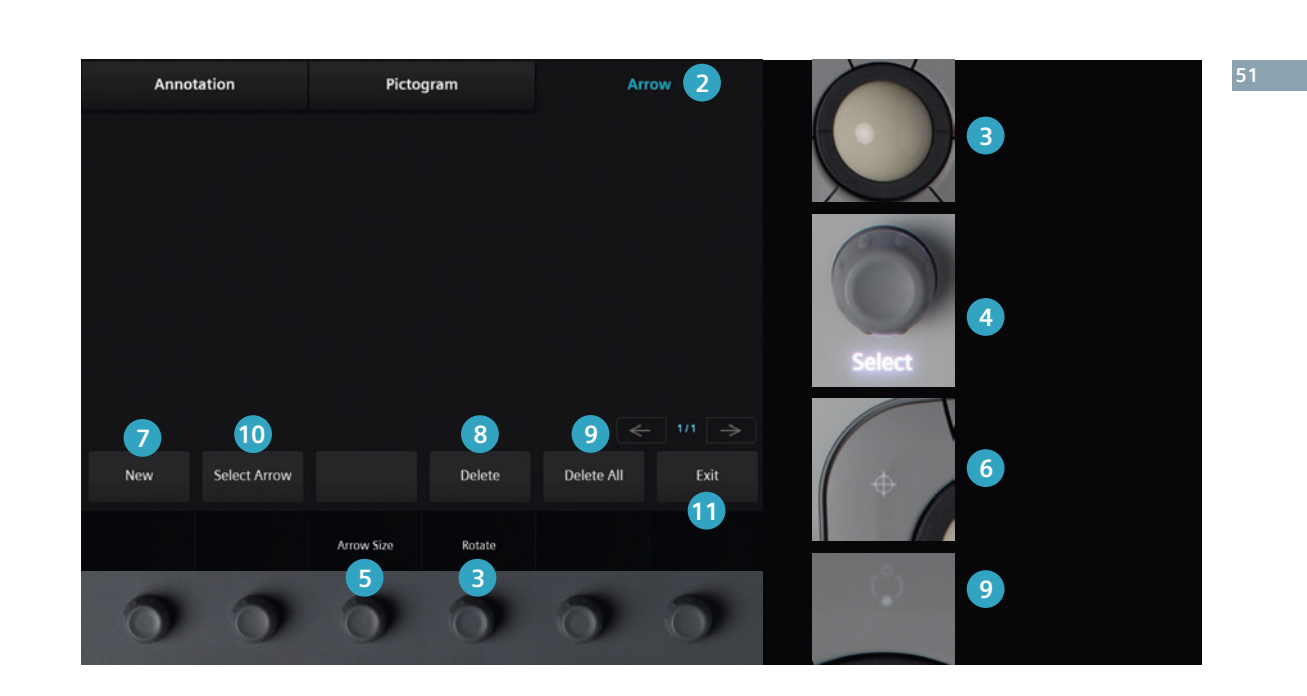

W

V

V

V

VV

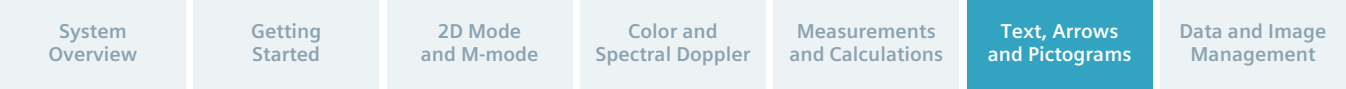

### **Text, Arrows and Pictograms**

#### **Pictograms**

- 1. Select
- from the keyboard.
- 2. Select the desired pictogram from the Touch Screen.
- 3. Roll the trackball to position the transducer icon.
- 4. Press Rotate on the Touch Screen or rotate the key to rotate the transducer icon.
- 5. Press  $_{\oplus}$  to anchor.
- 6. Press Delete on the Touch Screen or Clear Screen on the keyboard to delete the Pictogram.

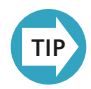

Pictograms are customized in the Presets Menu by selecting Presets / Pictogram List.

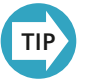

Pressing Clear Screen also deletes any text or measurements on the image.

Annotation Arrow Ø Ø Ø óDo 5) B 2 6 Delete Rotate 4

TVV

44

VI

vv

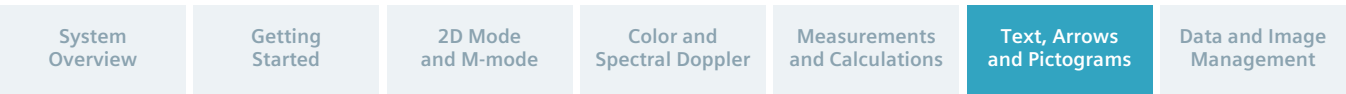

TVV .

LAA.

W

W

W

### Data and Image Management

#### **Review Images**

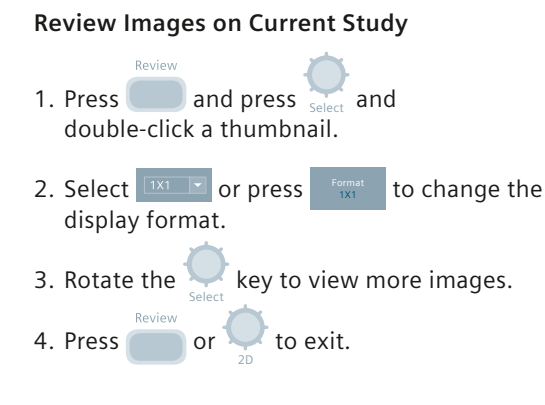

#### **Review Images from a Closed Study**

- 1. Select
- 2. Select a patient and press the twice to open.
- 3. Select or press format to change the display format.
- 4. Rotate the select key zizs to view more images.
  5. Press review or to exit.

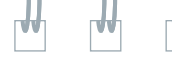

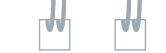

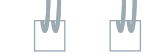

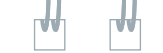

#### **Delete Images**

#### **Delete Images from a Current Study** or in Review

- to activate cursor. 1. Press
- 2. Select an image on the thumbnail panel to highlight.
- 3. Select located below thumbnail panel and answer prompt "Yes" to Delete.
- 4. Or, press
- 5. Press to activate cursor.
- 6. Highlight an image from the Imaging Screen
- 7. Press Delete on the Touch Screen or from the imaging screen.
- 8. Answer the prompt "Yes" to Delete.

#### **Restart an Exam**

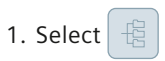

- 2. Select exam from Local Disk.
- 3. Select Reopen located below the list of exams on the right to restart exam.
- 4. Patient data screen will populate, press OK to open study.

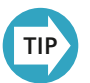

Images, clips and volumes can be added to a closed study within 24 hours.

System

Getting Started

2D Mode

and M-mode

Color and **Spectral Doppler** 

Measurements and Calculations

Text, Arrows and Pictograms **Data and Image** Management

### Data and Image Management

#### **Teaching File**

- 1. Select
- 2. Select the exam from Local Disk.
- 3. Roll the trackball, highlight an image or clip and press the key. Repeat for all desired images.
- 4. Press Teaching File on the Touch Screen.
- 5. Under Add Teaching File, name the file and press Close.
- 6. The teaching file is displayed in the Patient Browser.

- To add images from multiple studies, follow steps 1–4, then select the desired teaching file.
- 8. Press Append to add the additional images.

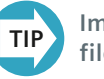

Images and Clips stored in teaching file removes all patient data.

Export Studies

#### Export Study to DICOM Network

- 1. Select the patient name in the **Patient Browser**.
- 2. Under Network, select the desired **Destination**.
- 3. Select Send.

#### Export Study to CD-R/DVD in DICOM

- 1. Insert CD-R/DVD.
- 2. Select the patient name in the **Patient Browser**.
- 3. Select **Local Disk** from the Drop Down under Export/Import.
- 4. Select **CD/DVD** and select DICOM as the export format and select **Export**.

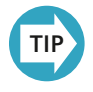

Images automatically send to PACs if the system is configured to send during the exam or at the end of the exam.

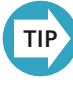

Hold CTRL to select more than one patient name. A showcase DICOM viewer will be burned onto the CD-R or DVD with the patient data if selected in the Presets Menu (Presets/Archive/ CD/DVD.

#### System Overview

Getting Started 2D Mode and M-mode Color and Spectral Doppler Measurements and Calculations Text, Arrows and Pictograms Data and Image Management

### Data and Image Management

#### Import/Export Studies

#### Export Study to USB in PC Format (TIFF or AVI)

- 1. Insert USB.
- 2. Select the patient name in the **Patient Browser**.
- 3. Select **USB** and the **Tiff/AVI** export format.
- 4. Select Export.

#### Import Study from CD-R/DVD to Local Database

- 1. Insert CD-R/DVD.
- 2. Select CD/DVD from Export/Import in the Patient Browser.
- 3. Select patient name on the CD/DVD.
- 4. Select Import.

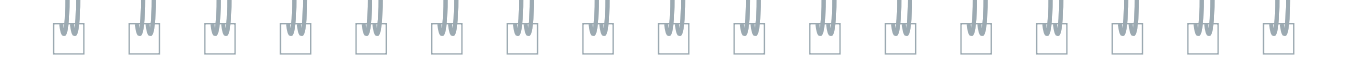

59

#### Import Study from USB to Local Database

- 1. Insert USB.
- 2. Select USB from Export/Import in the Patient Browser.
- 3. Select patient name on the USB.
- 4. Select Import.

| System   | Getting | 2D Mode    | Color and        | Measurements     | Text, Arrows   | Data and Image |
|----------|---------|------------|------------------|------------------|----------------|----------------|
| Overview | Started | and M-mode | Spectral Doppler | and Calculations | and Pictograms | Management     |

The products / features mentioned in this document may not be commercially available in all countries. Due to regulatory reasons their future availability cannot be guaranteed. Please contact your local Siemens organization for further details.

Images used in this guide are for educational purposes only. They have been modified or compressed and may not reflect the actual image quality of the system. ACUSON NX3, Advanced SieClear, Clarify VE, DTI, DTO, Dynamic TCE, MultiHertz, SieClear and TGO are trademarks of Siemens Medical Solutions USA, Inc.

#### **Siemens Healthcare Headquarters**

Siemens Healthcare GmbH Henkestr. 127 91052 Erlangen Germany Phone: +49 9131 84-0 siemens.com/healthcare

#### Legal Manufacturer

Siemens Medical Solutions USA, In Ultrasound 685 East Middlefield Road Mountain View, CA 94043 USA Phone: +1-888-826-9702 siemens.com/ultrasound

Order No. A91US-400-1C-4A00 | Printed in Germany | CC 3494 0416X. | © Siemens Medical Solutions USA, Inc., 2016

#### siemens.com/healthcare